## Step 3 Send messages to IoT Core from Niagara

1. Open the PubSub service. Then Subscriptions events.

| ≡  | Google Cloud Platform | ₿• В          | tibloTCore 👻       |                     |                            |  |
|----|-----------------------|---------------|--------------------|---------------------|----------------------------|--|
|    | Pub/Sub               | Subscriptions |                    | CREATE SUBSCRIPTION | T DELETE                   |  |
|    | Topics                | Ξ             | Filter table       |                     |                            |  |
| := | Subscriptions         |               | Subscription ID 🕇  | Delivery type       | Topic name                 |  |
|    | oubornpriono          |               | events-sub         | Pull                | projects/btibiotcore/topic |  |
| 0  | Snapshots             |               | state-sub          | Pull                | projects/btibiotcore/topic |  |
|    | Lite Topics           |               | udmi-state-sub     | Pull                | projects/btibiotcore/topic |  |
|    |                       |               | udmi-telemetry-sub | Pull                | projects/btibiotcore/topic |  |
| := | Lite Subscriptions    |               |                    |                     |                            |  |

2. Open the subscription dialog.

| =   | Google Cloud Platform | 🕈 BtibloTCore 👻        |                      | ٩                               | Search products and | resources                                       | Me           | seanes                               |                                                                       |                                                                                 |                                                                               |
|-----|-----------------------|------------------------|----------------------|---------------------------------|---------------------|-------------------------------------------------|--------------|--------------------------------------|-----------------------------------------------------------------------|---------------------------------------------------------------------------------|-------------------------------------------------------------------------------|
| :1: | Pub/Sub               | ← events-sub 🖍         | EDIT O VIEW MESSAGES | CREATE SNAPSHOT                 | () REPLAY MESSAGES  | PURGE MES                                       | inc          | bougeo                               |                                                                       |                                                                                 |                                                                               |
| •   | Topics                | Subscription details   |                      |                                 |                     |                                                 | 0            | Click Pull<br>Select En<br>be pulled | to view messages an<br>able ACK messages a<br>at a time. Click Pull a | d temporarily delay mes<br>nd then click ACK next t<br>gain to retrieve more me | sage delivery to other si<br>o the message to permi<br>ssages from the backlo |
| =   | Subscriptions         |                        |                      |                                 |                     |                                                 |              | acknowle                             | dgement deadline (10                                                  | I seconds), the message                                                         | will be sent again if no                                                      |
| ٥   | Snapshots             | Subscription name      | projects/            | btibiotcore/subscriptions/event | s-sub h             |                                                 |              |                                      |                                                                       |                                                                                 |                                                                               |
| _   |                       | Topic name             | projects/            | btibiotcore/topics/events       |                     |                                                 | PULI         | Ena                                  | ble ack messages                                                      |                                                                                 |                                                                               |
|     | Lite Topics           |                        |                      |                                 |                     |                                                 | -            |                                      |                                                                       |                                                                                 |                                                                               |
| =   | Lite Subscriptions    |                        |                      |                                 |                     |                                                 | -            | Filter table                         |                                                                       |                                                                                 |                                                                               |
|     |                       | Linacked mercade count |                      |                                 |                     |                                                 | Publis       | h time                               | Attribute keys                                                        | Message body                                                                    | Ordering key                                                                  |
|     |                       | Unacked message count  |                      |                                 |                     | No me                                           | essage found | i yet                                |                                                                       |                                                                                 |                                                                               |
|     |                       | 10.35 11 AM            | 11:05 11:10 11:15    | 11:20 11:25 11:30               | 11:35 11:40         | 61<br>60<br>59<br>58<br>57<br>56<br>11:45 11:50 |              |                                      |                                                                       |                                                                                 |                                                                               |

## 3. Go to your point and trigger a change.

| AHU_01      Alarm Source Info      O Alarm Source Info      Points                                                                                                | In3 - {null}<br>In4 - {null}<br>In5 - {null}                                                                |
|----------------------------------------------------------------------------------------------------|----------------------------------------------------------------------------------------------------|
| 🔻 🕔 Setpoint                                                                                                    | - [null]                                                                                                    |
| Proxy Ext     Proxy Ext     Sinfo Source     D Info Source     D Wumericinterval     m Googleio TCorePointExt     0 Return fan command     Dictoface Air Pressure | Override Value     10       Override Value     10       Override Duration     Permanent       OK     Cancel |
| B Global status                                                                                                    | - [n1] - [null]                                                                                             |

4. Click on the pull button And voilà your messages is received! note that we received 2 events (value change and status change). the body message is the same because by default the templates are the same, to change this go to the connector advanced settings.

| PULL Enable ack messages  |                                                                                    |                                                                                                    |  |  |  |  |
|---------------------------|------------------------------------------------------------------------------------|----------------------------------------------------------------------------------------------------|--|--|--|--|
| Filter table              |                                                                                    |                                                                                                    |  |  |  |  |
| Publish time 🔸            | Attribute keys                                                                     | Message body                                                                                                    |  |  |  |  |
| Oct 20, 2020, 11:53:35 AM | deviceId<br>deviceNumId<br>deviceRegistryId<br>deviceRegistryLocation<br>projectId | {<br>"pointId": "Setpoint_v0SAYCUEtoUyS3P0df5kd",<br>"timestamp": "2020-10-20T11:53:35.436+02:00",<br>"value": 10.00,<br>"status": "{overridden} @ 8"<br>} |  |  |  |  |

5. Go back to the states suscription and pull messages.

|                 | Google Cloud Platform | <b>₿•</b> B   | tibloTCore 🔻       |                       |                             |  |
|-----------------|-----------------------|---------------|--------------------|-----------------------|-----------------------------|--|
| Navigation menu |                       | Subscriptions |                    | + CREATE SUBSCRIPTION | T DELETE                    |  |
|                 | Topics                | Ξ             | Filter table       |                       |                             |  |
|                 | Subscriptions         |               | Subscription ID 🕇  | Delivery type         | Topic name                  |  |
|                 | Subscriptions         |               | events-sub         | Pull                  | projects/btibiotcore/topic  |  |
| Ō               | Snapshots             |               | state-sub          | Pull                  | projects/btibiotcore/topic: |  |
|                 | Lite Topics           |               | udmi-state-sub     | Pull                  | projects/btibiotcore/topic: |  |
| =               | Lite Subscriptions    |               | udmi-telemetry-sub | Pull                  | projects/btibiotcore/topics |  |

## 6. You should see the state message too.

| PULL Enable ack me        | essages                |                                                                 |  |  |  |
|---------------------------|------------------------|-----------------------------------------------------------------|--|--|--|
| Filter table              |                        |                                                                 |  |  |  |
| Publish time 🔸            | Attribute keys         | Message body                                                    |  |  |  |
| Oct 20, 2020, 11:53:37 AM | deviceId               | {                                                               |  |  |  |
|                           | deviceNumId            | "pointId": "Setpoint_v0SAYCUEtoUyS3P0df5k                       |  |  |  |
|                           | deviceRegistryId       | "timestamp": "2020-10-20T11:53:35.428+02:00",<br>"voluo": 10.00 |  |  |  |
|                           | deviceRegistryLocation | "status": "{overridden} @ 8"                                    |  |  |  |
|                           | projectId              | }                                                               |  |  |  |

7. Now go to the reference and change a slot value.

| Property Sheet                                |                                          |  |  |  |
|-----------------------------------------------|------------------------------------------|--|--|--|
| Ticket1 (Fiix Reference)                      |                                          |  |  |  |
| 🗎 Id                                          | S1kjauSHBYGy7656S876AByS66               |  |  |  |
| 📔 Link                                        | https://example.com/t/SlkjauSHBYGy7656S8 |  |  |  |
| 🍋 name                                        | ticketl                                  |  |  |  |
| <ul> <li>GoogleIoTCoreReferenceExt</li> </ul> | Google Io T Core Reference Ext           |  |  |  |
| Status {ok}                                   |                                          |  |  |  |
| Fault Cause                                   |                                          |  |  |  |
| 📔 Enabled 📃 true                              |                                          |  |  |  |
| Device Query station:                         | slot:/Drivers/BacnetNetwork/AHU_01       |  |  |  |

8. You should see a new message sent and shown on the events subscription.

| PULL Enable ack messages  |                        |                                                                       |         |  |  |  |  |
|---------------------------|------------------------|-----------------------------------------------------------------------|---------|--|--|--|--|
| Filter table              |                        |                                                                       |         |  |  |  |  |
| Publish time 🔸            | Attribute keys         | Message body                                                          | Ack     |  |  |  |  |
| Oct 20, 2020, 11:58:23 AM | deviceId               | {"pointId":"SIkjauSHBYGy7656S876AByS66","name":"ticket1","link":"http | Deadlin |  |  |  |  |
|                           | deviceNumId            | /SlkjauSHBYGy7656S876AByS66","id":"SlkjauSHBYGy7656S876AByS6          |         |  |  |  |  |
|                           | deviceRegistryId       |                                                                       |         |  |  |  |  |
|                           | deviceRegistryLocation |                                                                       |         |  |  |  |  |

## Next Step